# 스마트폰 로그인 사용 설명서

# 건양사이버대학교 차세대 종합정보시스템 구축

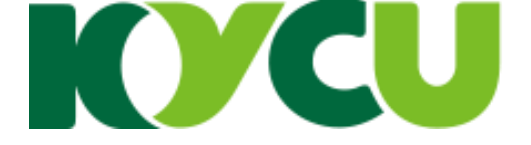

### 스마트폰인증앱설치및로그인흐름

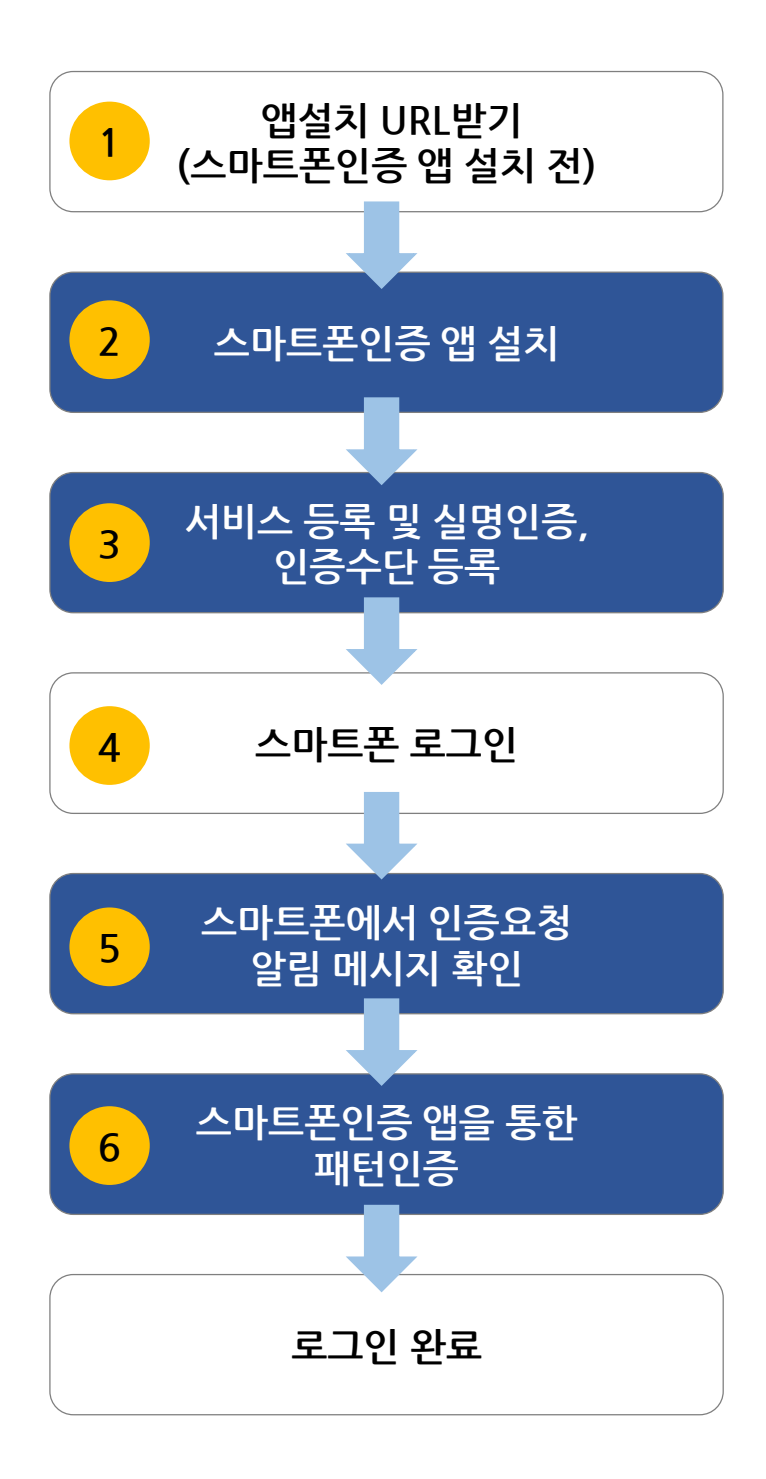

[스마트폰 인증 관련 법정 조항] 본 학교는 고등교육법 시행령 제14조의 2관련 일반 대학의 원격수업 운영 기준에 따라 대리 출석을 차단하는 시스템(장치)를 2단계 인증으로 마련함. (교육부, 대학학사제도과(201812)

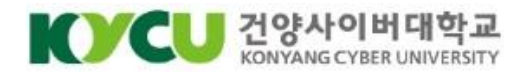

1. 앱 설치 URL받기(스마트폰 인증 앱 설치 전)

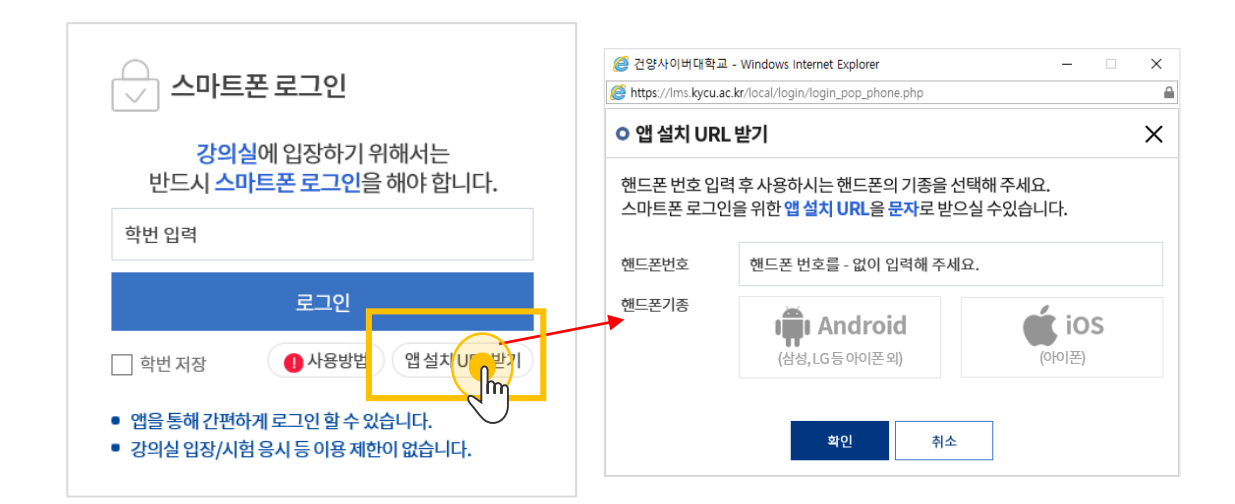

스마트폰 인증 앱이 설치되어 있지 않으면, [앱 설치 URL 받기]를 클릭하여 본인의 핸드폰과 기종을 선택하고 확인을 누르시면 문자(SMS)로 보내 드립니다. 스마트폰에서 설치 URL을 클릭하여 앱 설치를 진행해주시기 바랍니다.

(설치URL)

- 안드로이드폰 :

https://play.google.com/store/apps/details?id=kr.co.stonepass.easyauth - 아이폰 :

https://apps.apple.com/us/app/stonepass/id1449668788?l=ko&ls=1

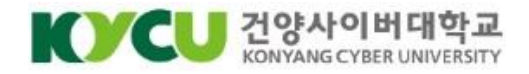

#### 2. 스마트폰 인증 앱 설치

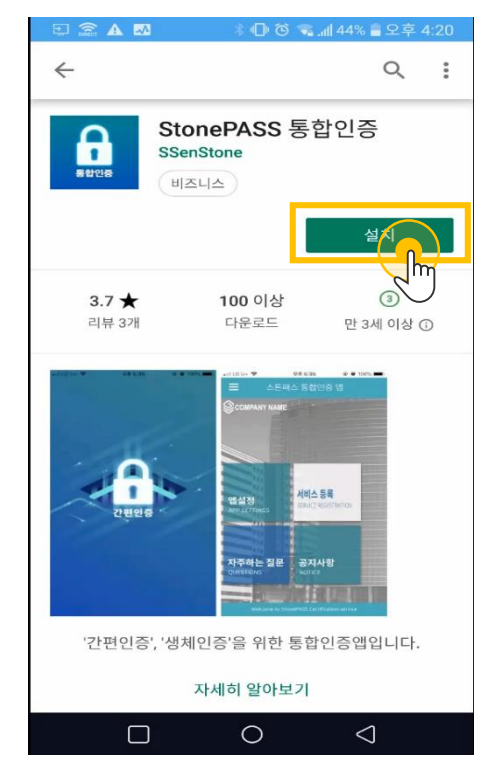

〈Google Play 스토어 앱 설치 화면>

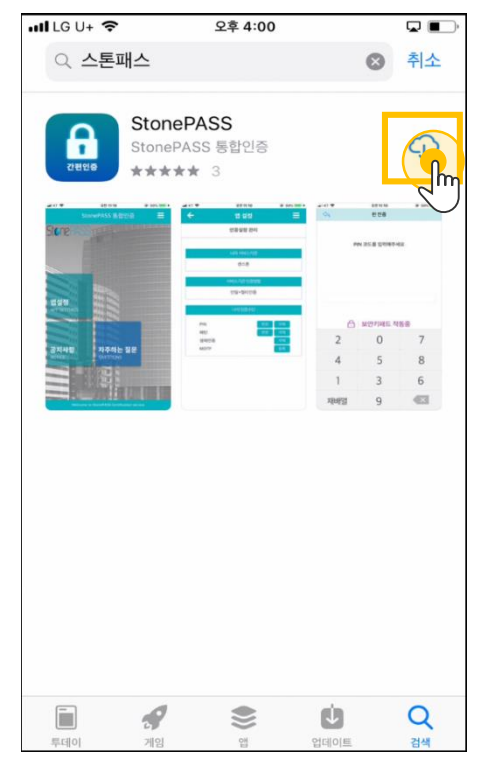

<Apple App 스토어 앱 설치 화면>

문자로 전달받은 설치URL을 클릭하여 설치 페이지로 이동하거나, 안드로이드폰은 "Play 스토어", 아이폰은 "Apple App스토어"에서 [스톤패스]를 입력하여 검색 한 후, 설치 버튼을 클릭하여 앱을 설치 후 실행시킵니다.

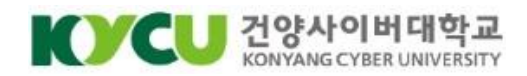

#### 3. 서비스 등록 및 본인인증, 인증수단 등록

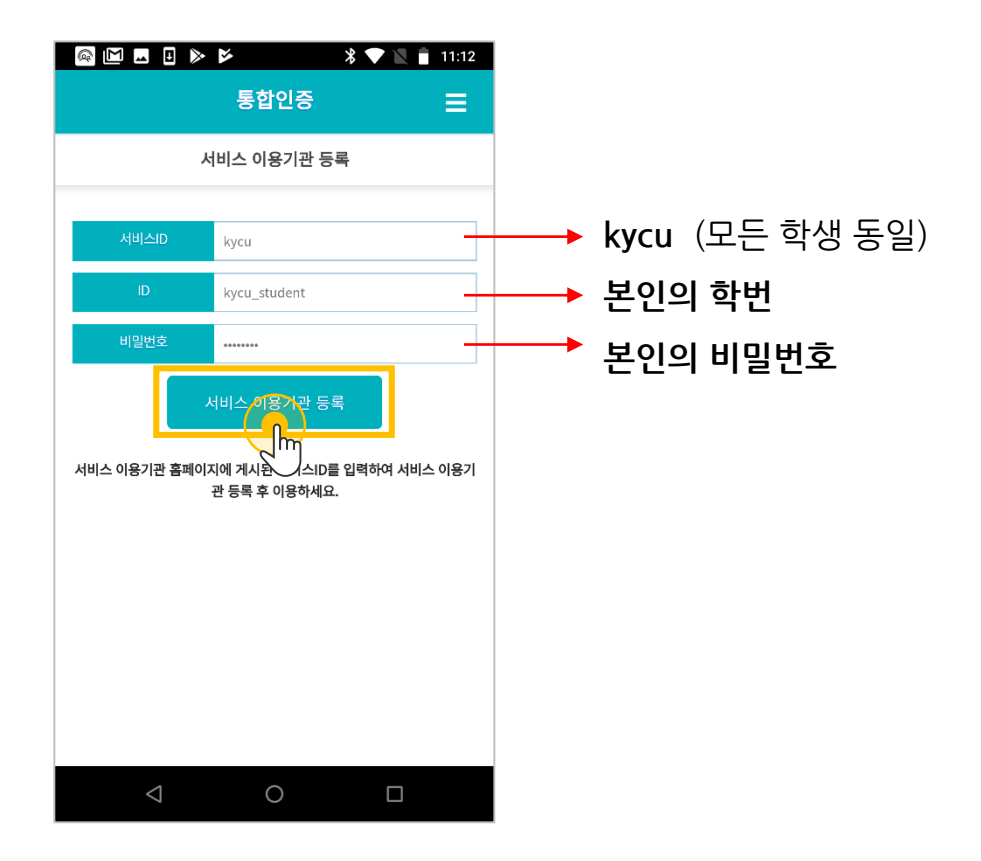

1

<u>서비스 ID</u>, 학번, 비밀번호를 입력한 후 [서비스 이용기관 등록] 버튼을 클릭합니다. <u>서비스 ID</u>는 스마트폰 로그인 화면에서도 확인할 수 있습니다.

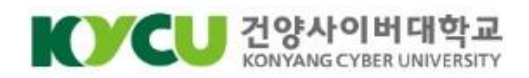

#### 3. 서비스 등록 및 본인인증, 인증수단 등록

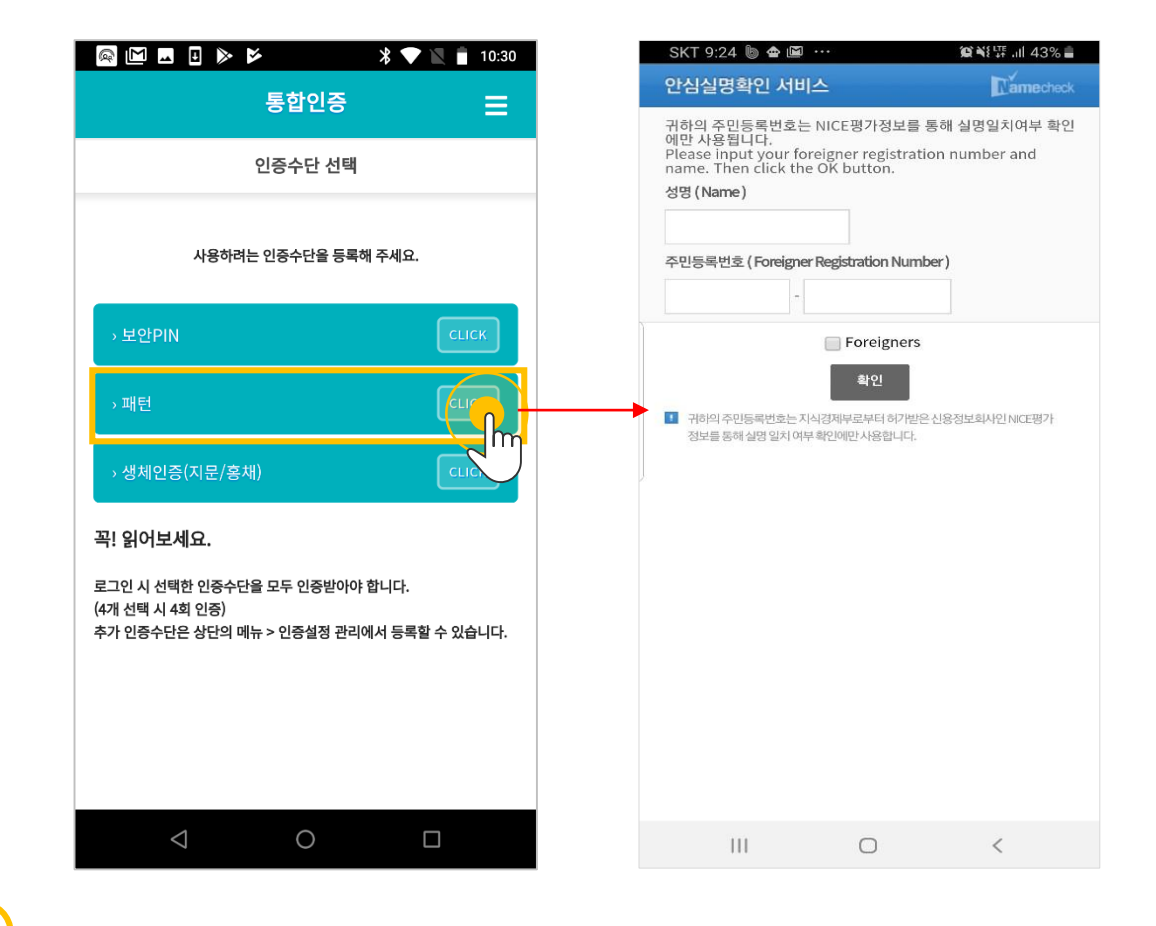

2

원하는 인증 수단을 선택합니다. 인증 수단 최초 등록 시 실명인증을 해야 합니다.

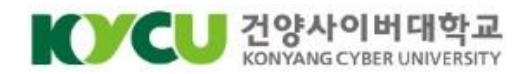

#### 3. 서비스 등록 및 본인인증, 인증수단 등록

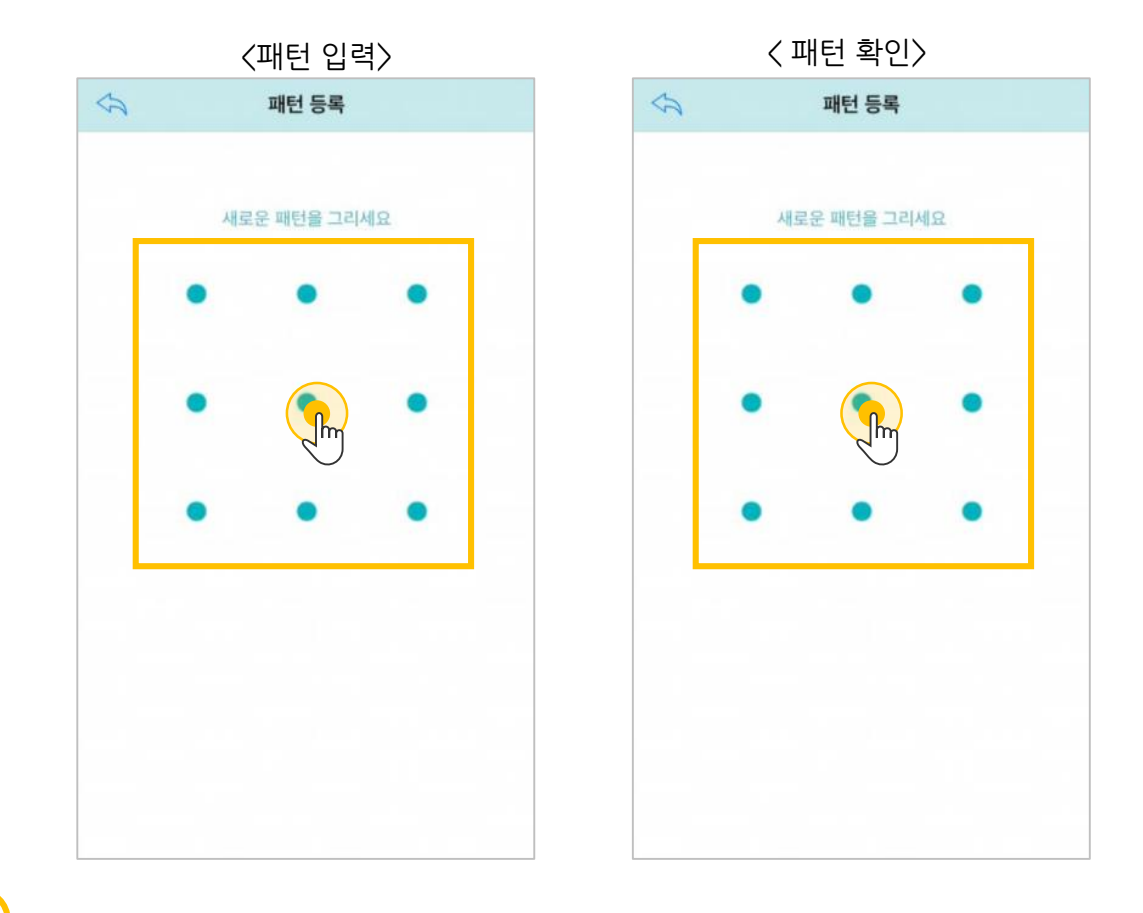

3

인증수단으로 패턴을 선택하면 패턴으로 로그인 할 수 있습니다. 최소 4개 이상의 점을 연결하여 패턴을 입력한 뒤 입력한 패턴을 한번 더 입력하여 등록해 주세요.

\* 인증수단으로 보안 PIN, 생체인증(지문)을 사용할 수도 있습니다. 자세한 설명은 부가 설정 페이지를 참조바랍니다.

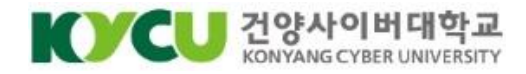

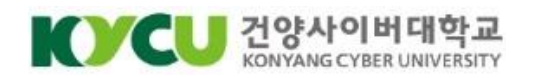

#### 건양사이버대학교 로그인 페이지에서 스마트폰 로그인에 본인의 학번을 입력한 후 [로그인]을 클릭합니다.

| ○ 학번 로그인                                                                               | 💭 스마트폰 로그인                                                          |  |
|----------------------------------------------------------------------------------------|---------------------------------------------------------------------|--|
| 학번 입력                                                                                  | <mark>강의실</mark> 에 입장하기 위해서는<br>반드시 <mark>스마트폰 로그인</mark> 을 해야 합니다. |  |
| 비밀번호 입력                                                                                | 학번 입력                                                               |  |
| 로그인                                                                                    | 로그인                                                                 |  |
| 학번 저장         학번 찾기         비밀번호 초기화                                                   | ☐ 학번 저장 ① 사용방법 ) 앱 설치 UN                                            |  |
| <ul> <li> 학번과 비밀번호를 입력하여 로그인할 수 있습니다.</li> <li> 강의실 입장/시험 응시 등 이용 제한이 있습니다.</li> </ul> | ● 앱을 통해 간편하게 로그인 할 수 있습니다.<br>● 강의실 입장/시험 응시 등 이용 제한이 없습니다.         |  |

#### 4. 스마트폰 인증 로그인

# 스마트 로그인 상세 사용 방법

#### 5. 스마트폰에서 인증요청 알림 메시지 확인

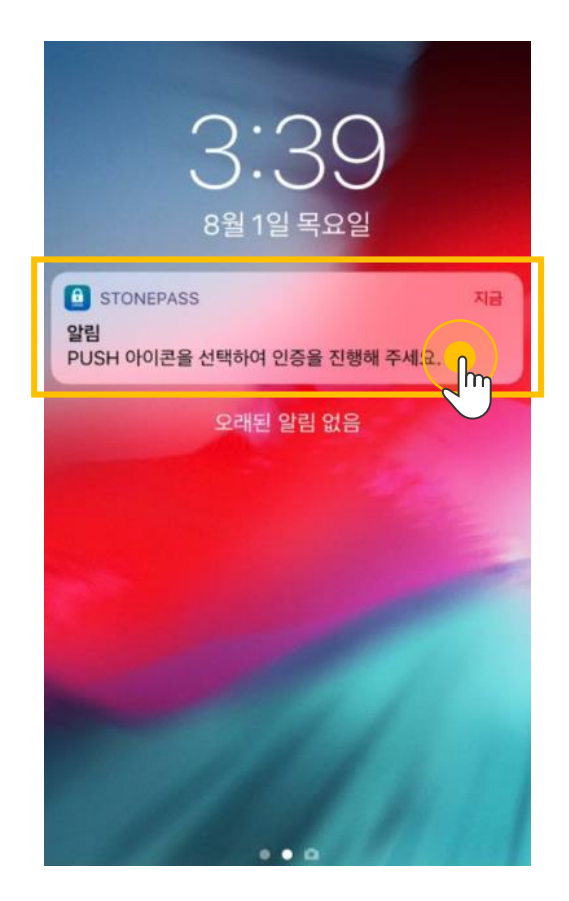

본인의 스마트폰으로 인증요청 알림이 전송됩니다.

- 인증요청 알림을 받은 후 5분 이내에 인증을 완료해야 합니다.
- 설치한 앱에 서비스 설정이 되어있지 않으면 인증요청 알림이 오지 않습니다.

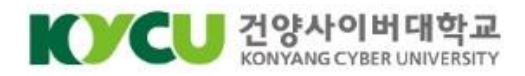

#### 6. 스마트폰 인증 앱을 통한 패턴 인증

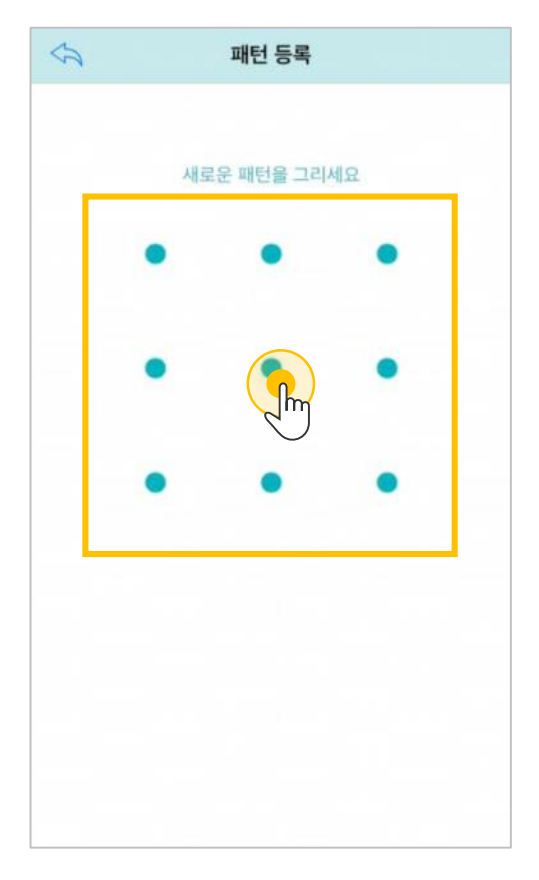

스마트폰 인증 앱이 열리고, 이전에 등록한 인증 수단(패턴, PIN번호, 지문)을 입력하여 인증을 완료합니다. 스마트 인증 로그인이 완료되면 화면이 마이페이지로 바뀝니다.

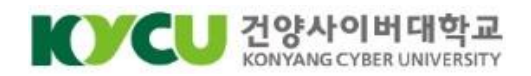

# 스마트폰 로그인 부가 설정

#### [부가 설정]

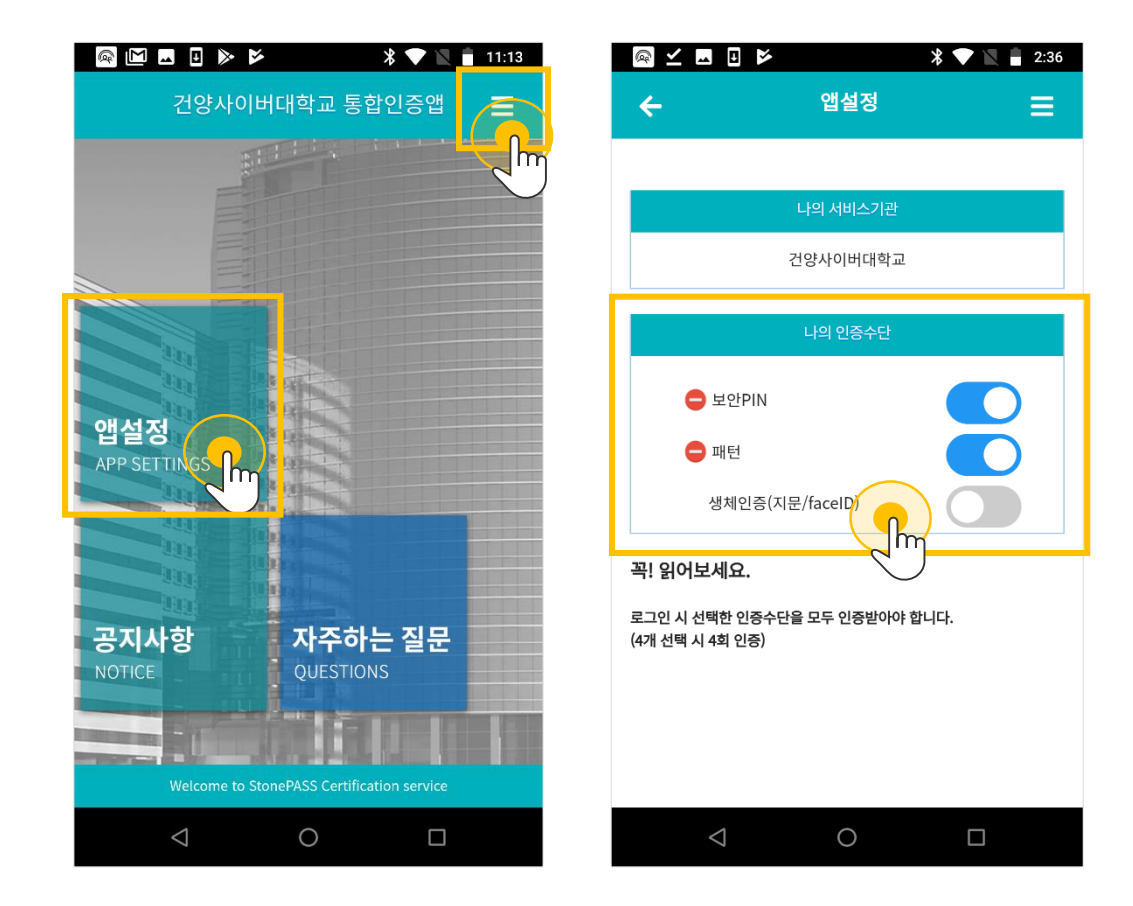

#### 인증 수단 설정

1

- [메인 메뉴 → 앱 설정] 혹은 [우측상단 버튼 → 앱 설정]
- 앱 설정 메뉴에서 인증 수단 추가 및 삭제 가능
- 인증수단 3개 선택 시 3회 인증

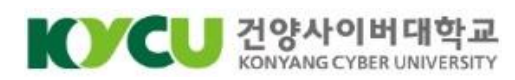

# 스마트폰 로그인 부가 설정

[부가 설정]

#### 〈PIN 번호 입력〉 〈PIN 번호 확인〉 \* 💎 🖹 🛑 10:30 🙉 🔟 🗷 🗉 ⊳ 🖻 🛛 😽 💙 🖹 📋 10:30 PIN PIN ← PIN번호를 입력하세요. PIN번호를 입력하세요. 새 PIN을 입력하세요. 새 PIN을 입력하세요. 금 보안키패드 작동중 A 보안키패드 작동중 8 8 4 4 h 2 2 0 0 3 3 5 6 5 6 X $\langle \times \rangle$ 1 재배열 1 재배열

2

#### 인증수단 등록(보안 PIN)

- · 보안 PIN으로 설정한 핀 코드 6자리로 로그인할 수 있습니다.
- 보안 PIN 번호를 입력한 뒤 입력한 번호를 한 번 더 입력하여 등록해 주세요.

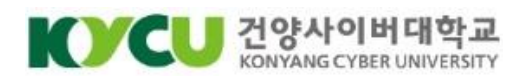

# 스마트폰 로그인 부가 설정

#### [부가 설정]

| <지문 로그인>                                                          |            |                     |            |    |
|-------------------------------------------------------------------|------------|---------------------|------------|----|
| <b>-</b>                                                          | • • •      | *                   | 🛡 🖹 📋 10:3 | 31 |
| <ul><li>← 지}</li></ul>                                            |            |                     |            |    |
|                                                                   |            |                     |            |    |
|                                                                   |            | Ĉ                   |            |    |
| _                                                                 | 지문을 최종     | 초 1회 등록 후<br>이용하세요. |            |    |
|                                                                   | 지문을 인증하    | 해주세요.               |            |    |
|                                                                   | Ĩ          | Touch sensor        |            |    |
| 꼭! 읽어보세 요                                                         |            |                     |            |    |
| · 일부단말기 및 (<br>(Androin 6.0,<br>이용가능                              |            | 취소                  |            |    |
| · 지문인증은 지문                                                        | 정보를 등록하셔야! | 만 이용 가능합니다.         |            |    |
| <ul> <li>지문인등 등록 가능한 휴대폰에서만 지문인증 로그인을<br/>이용하실 수 있습니다.</li> </ul> |            |                     |            |    |
|                                                                   |            |                     |            |    |
|                                                                   |            |                     |            |    |
|                                                                   |            |                     |            |    |
| $\triangleleft$                                                   |            | 0                   |            |    |

#### 인증수단 등록(지문)

3

- 지문을 인증하라는 안내가 나오면, 지문 센서에 지문을 가져다
   대어 지문 인증을 진행합니다.
- 등록된 지문으로 로그인 할 수 있습니다.
- 해당 설정을 진행하기 이전에 지문 정보가 단말기에 미리
   등록되어 있어야 합니다.

\* 지문 인식 기능을 지원하는 단말기에서만 사용이 가능합니다.

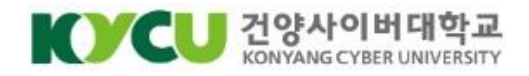